# Dépannage des tunnels dynamiques à la demande SD-WAN

## Table des matières

| Introduction                                                                                                    |
|----------------------------------------------------------------------------------------------------|
| Conditions préalables                                                                                             |
| Composants utilisés                                                                                               |
| Informations générales                                                                                            |
| Scénario de travail                                                                                               |
| Topologie utilisée                                                                                                |
| Déclencher l'activation du tunnel à la demande                                                                    |
| Scénarios de problèmes courants                                                                                   |
| Topologie utilisée                                                                                                |
| Scénario 1 : chemin de sauvegarde via le concentrateur considéré comme non valide et non<br>résolu par les rayons |
| Symptôme                                                                                                    |
| Dépannage                                                                                                    |
| Solution                                                                                                    |
| Scénario 2 : les sessions BFD entre les rayons restent actives                                                    |
| <u>Symptôme</u>                                                                                                   |
| Dépannage                                                                                                    |
| Solution                                                                                                    |
| Scénario 3 : aucune route de secours du concentrateur n'est apprise ou installée dans les rayons                  |
| Symptôme                                                                                                    |
| Dépannage                                                                                                    |
| Solution                                                                                                    |
| Commandes utiles                                                                                                  |

## Introduction

Ce document décrit les commandes de dépannage qui peuvent être utilisées lors de la configuration ou de la vérification d'un problème lié aux tunnels dynamiques à la demande SD-WAN.

## Conditions préalables

#### Composants utilisés

Ce document est basé sur ces références de configuration, versions logicielles et matérielles :

• vManage version 20.9.3

- Routeur de périphérie ISR4K version 17.9.3
- Tous les périphériques ont été configurés pour établir des tunnels dynamiques à la demande basés sur la documentation officielle

The information in this document was created from the devices in a specific lab environment. All of the devices used in this document started with a cleared (default) configuration. Si votre réseau est en ligne, assurez-vous de bien comprendre l'incidence possible des commandes.

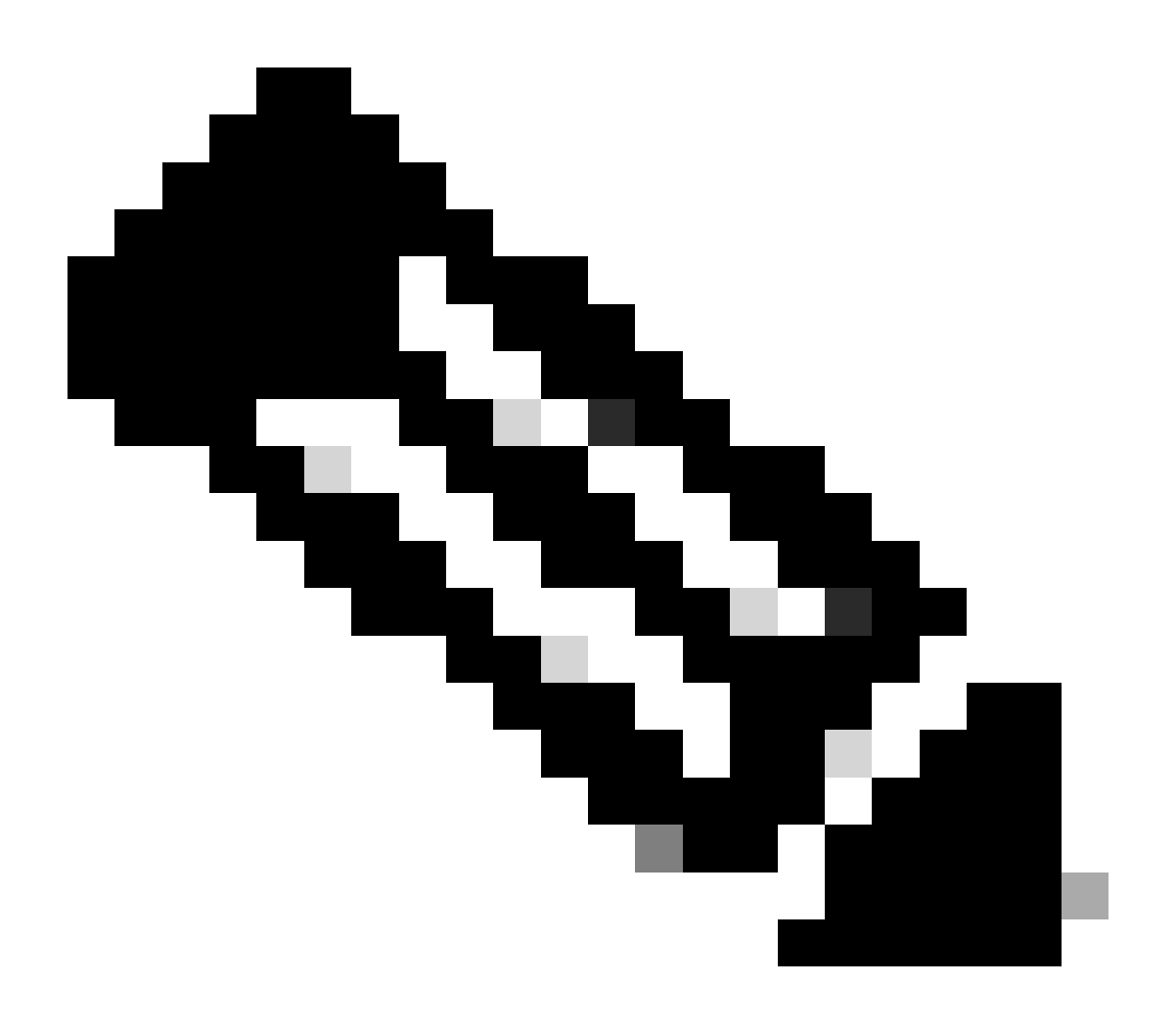

Remarque : reportez-vous à ce document pour la configuration <u>dynamique des tunnels à</u> <u>la demande</u>.

## Informations générales

Cisco SD-WAN prend en charge les tunnels dynamiques à la demande entre deux périphériques satellites Cisco SD-WAN. Ces tunnels sont déclenchés pour être configurés uniquement lorsqu'il y a du trafic entre les deux périphériques, ce qui optimise l'utilisation de la bande passante et les performances des périphériques.

## Scénario de travail

### Topologie utilisée

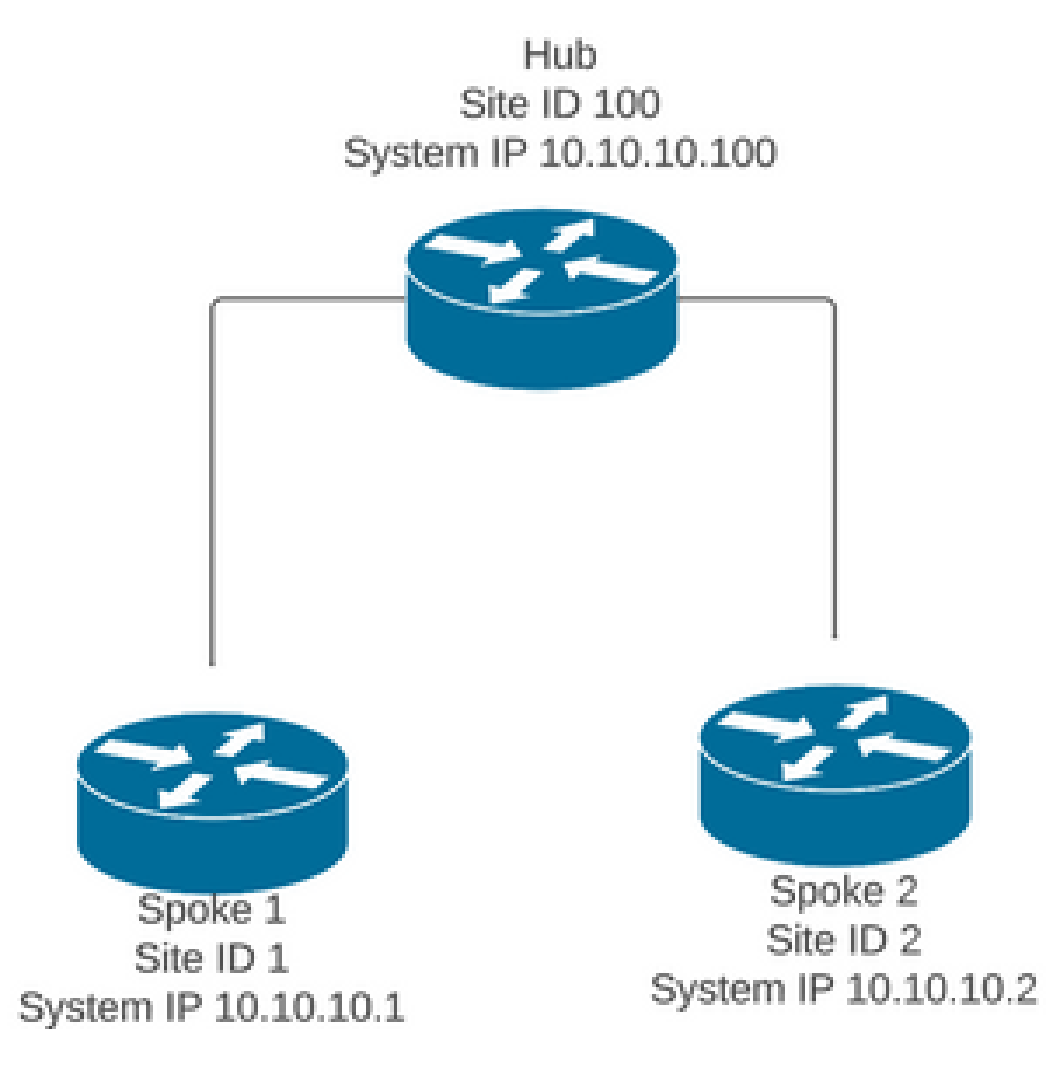

Dans un scénario de fonctionnement normal, les conditions de déclenchement des tunnels à la demande sont les suivantes :

- Les sessions BFD entre les rayons ne peuvent pas être établies ou même apparaître comme étant down dans les sessions show sdwan bfd
- Les sessions BFD peuvent être déclenchées lorsque le trafic d'intérêt est envoyé entre les points d'extrémité
- Les configurations <u>de tunnels dynamiques à la demande de</u> base doivent être définies et confirmées

Déclencher l'activation du tunnel à la demande

 Initialement, les sessions BFD entre les rayons ne sont pas actives, seules les sessions entre les rayons et le concentrateur sont actives et l'état du système à la demande peut être considéré comme inactif dans les deux rayons et dans la table OMP, la route de secours du concentrateur est définie sur C, I, R tandis que la route depuis le rayon 2 est définie sur I, U, IA

#### <#root>

Spoke 1#show sdwan bfd sessions

| SYSTEM IP               | SITE       | ID STATE  | SOURCE TLOC  | REMOTE TLOC<br>COLOR | SOURCE IP | DST PUB<br>P IP | LIC DST PU<br>PORT | UBLIC<br>ENCA   | DET<br>P MUL | ECT<br>TIP |
|-------------------------|------------|-----------|--------------|----------------------|-----------|-----------------|--------------------|-----------------|--------------|------------|
| 10.10.10.100            | 100        | up        | blue         | blue                 | 10.10.10. | 1 10.100.       | 100.1 12366        | ipse            | с            | 7          |
| Spoke 1#show            | sdwan      | system o  | n-demand rem | ote-system           |           |                 |                    |                 |              |            |
| SITE-ID SYST            | EM-IP      |           |              |                      |           |                 |                    |                 |              |            |
| ON-DEMAND SI            | ATUS       |           |              |                      |           |                 |                    |                 |              |            |
| IDLE-TIME               | OUT-EXP    | PIRY(sec) |              |                      |           |                 |                    |                 |              |            |
| 2 10.1                  | <br>0.10.2 |           |              |                      |           |                 |                    |                 |              |            |
| ves i                   | nactive    |           |              |                      |           |                 |                    |                 |              |            |
|                         | maccive    | •         |              |                      |           |                 |                    |                 |              |            |
| -                       |            |           |              |                      |           |                 |                    |                 |              |            |
| Spoke 1#show            | sdwan      | omp rout  | es vpn 10 10 | .2.2.2/32            |           |                 |                    |                 |              |            |
|                         |            |           |              |                      |           |                 |                    |                 |              |            |
| Generating of           | utput,     | this mig  | ht take time | , please wai         | t         |                 |                    |                 |              |            |
| Code: $(-> chosen)$     |            |           |              |                      |           |                 |                    |                 |              |            |
| I -> install            | ed         |           |              |                      |           |                 |                    |                 |              |            |
| Red -> redis            | tribute    | ed        |              |                      |           |                 |                    |                 |              |            |
| Rej -> rejec            | ted        |           |              |                      |           |                 |                    |                 |              |            |
| L -> looped             | d          |           |              |                      |           |                 |                    |                 |              |            |
| S -> stale              | u          |           |              |                      |           |                 |                    |                 |              |            |
| Ext -> extra            | net        |           |              |                      |           |                 |                    |                 |              |            |
| Inv -> inval            | id         |           |              |                      |           |                 |                    |                 |              |            |
| Stg -> stage            | d<br>      |           |              |                      |           |                 |                    |                 |              |            |
| IA -> Un-den            | and ina    | lctive    |              |                      |           |                 |                    |                 |              |            |
| $BR-R \rightarrow borc$ | er-rout    | er reori  | ginated      |                      |           |                 |                    |                 |              |            |
| TGW-R -> tra            | nsport-    | gateway   | reoriginated |                      |           |                 |                    |                 |              |            |
|                         |            |           |              |                      |           |                 |                    |                 |              |            |
|                         |            |           |              | PATH                 |           | ATTRIBUTE       |                    |                 |              |            |
| TENANT VF               | N          | PREFIX    | FROM PE      | ER ID LABEL          | . STATUS  | ТҮРЕ            | TLOC IP            | COLOR E         | NCAP         | PRE        |
| 0 10                    |            | 10 0 0 0  | (20.100.100. | 0 1 61 1005          | <b>a</b>  |                 | 10 10 10 100       | 1.1             |              |            |
| 0 10                    |            | 10.2.2.2  | /32 192.168. | 0.1 61 1005          | C,1,R     | installed       | 10.10.10.100       | blue 1 <u>1</u> | sec          | -          |
|                         |            |           | 192.168.     | 0.1 62 1003          | I.U.IA    | installed       | 10.10.10.2         | default i       | psec         | _          |
|                         |            |           | 192.168.     | 0.1 64 1005          | C,R       | installed       | 10.10.10.100       | blue i          | psec         | -          |
|                         |            |           | 192.168.     | 0.1 65 1003          | I,U,IA    | installed       | 10.10.10.2         | private1 i      | psec         | -          |
|                         |            |           | 192.168.     | $0.1 \ 67 \ 1005$    | Inv,U     | installed       | 10.10.10.100       | blue i          | psec         | -          |
|                         |            |           | 192.168.     | 0.2 71 1005          | C,R       | installed       | 10.10.10.100       | blue i          | psec         | _          |
|                         |            |           | TJ2.100.     | 0.2 11 1003          | C, N      | mscarreu        | TO. TO. TO. TOO    | side I          | psec         | -          |

| 192.168.0.2 7 | 72 1003 | U,IA  | installed | 10.10.10.2   | default  | ipsec | - |
|---------------|---------|-------|-----------|--------------|----------|-------|---|
| 192.168.0.2 7 | 74 1005 | C,R   | installed | 10.10.10.100 | blue     | ipsec | - |
| 192.168.0.2 7 | 75 1003 | U,IA  | installed | 10.10.10.2   | private1 | ipsec | - |
| 192.168.0.2 7 | 77 1005 | Inv,U | installed | 10.10.10.100 | blue     | ipsec | - |
| 192.168.0.2 7 | 78 1003 | U,IA  | installed | 10.10.10.2   | private2 | ipsec | - |

Spoke 2#show sdwan bfd sessions

| SYSTEM IP     | SITE    | ID STATE | SOURCE<br>COLOR | TLOC REMOTE TLOC<br>COLOR | SOURCE IP  | DST PUBLIC<br>IP | DST PUBLIC<br>PORT | ENCAP MU | DETE<br>JLTI |
|---------------|---------|----------|-----------------|---------------------------|------------|------------------|--------------------|----------|--------------|
| 10.10.10.100  | 100     | up       | blue            | blue                      | 10.10.10.2 | 10.100.100.1     | 12366              | ipsec    | 7            |
| Spoke 2#show  | sdwan   | system o | n-demand        | remote-system             |            |                  |                    |          |              |
| SITE-ID SYSTE | EM-IP   |          |                 |                           |            |                  |                    |          |              |
| ON-DEMAND STA | ATUS    |          |                 |                           |            |                  |                    |          |              |
| IDLE-TIMEOUT  | Γ-EXPI  | RY(sec)  |                 |                           |            |                  |                    |          |              |
| 1 10.10       | 0.10.1  |          |                 |                           |            |                  |                    |          |              |
| yes ir        | nactive | 2        |                 |                           |            |                  |                    |          |              |
| -             |         |          |                 |                           |            |                  |                    |          |              |

 Pour déclencher l'activation du tunnel à la demande, un trafic d'intérêt est nécessaire. Dans cet exemple, le trafic ICMP est utilisé, après l'envoi du trafic, l'état du système distant à la demande passe de l'état inactif à l'état actif aux deux extrémités et le préfixe de destination change dans la table OMP d'un état C, I, R du concentrateur à un état C, I, R du satellite 2

<#root> Spoke 1#ping vrf 10 10.2.2.2 re 20 Type escape sequence to abort. Sending 20, 100-byte ICMP Echos to 10.2.2.2, timeout is 2 seconds: 111111111111111111111111 Success rate is 100 percent (20/20), round-trip min/avg/max = 1/3/31 ms Spoke 1#show sdwan system on-demand remote-system SITE-ID SYSTEM-IP ON-DEMAND STATUS IDLE-TIMEOUT-EXPIRY(sec) \_\_\_\_\_ 2 10.10.10.2 yes active 56

#### Spoke 1#show sdwan bfd sessions

| SYSTEM IP    | SITE ID | SOURCE TLOC<br>STATE COLOR | COLOR   | OC<br>SOURCE IP | DST PUBLIC<br>IP | DST PUBLIC<br>PORT | ENCAP | DETECT TX<br>MULTIPLIER |
|--------------|---------|----------------------------|---------|-----------------|------------------|--------------------|-------|-------------------------|
| 10.10.10.100 | 100     | up blue                    | blue    | 10.10.10.1      | 10.100.100.1     | 12366              | ipsec | 7                       |
| 10.10.10.2   | 2       | up default                 | default | 10.10.10.1      | 10.12.12.2       | 12366              | ipsec | 7                       |
|              |         |                            |         |                 |                  |                    |       |                         |
| 10.10.10.2   | 2       | up blue                    | blue    | 10.10.10.1      | 10.12.12.2       | 12366              | ipsec | 7                       |

Spoke 1#

show sdwan omp routes vpn 10 10.2.2.2/32

Generating output, this might take time, please wait ... Code: C -> chosen I -> installed Red -> redistributed Rej -> rejected L -> looped R -> resolved S -> stale Ext -> extranet Inv -> invalid Stg -> staged IA -> On-demand inactive U -> TLOC unresolved BR-R -> border-router reoriginated TGW-R -> transport-gateway reoriginated

|        |                |             | PATH | 1     |        | ATTRIBUTE |              |          |         |
|--------|----------------|-------------|------|-------|--------|-----------|--------------|----------|---------|
| TENANT | VPN PREFIX     | FROM PEER   | ID   | LABEL | STATUS | TYPE      | TLOC IP      | COLOR    | ENCAP P |
| 0      | 10 10.2.2.2/32 | 192.168.0.1 | 61   | 1005  | R      | installed | 10.10.10.100 | blue     | ipsec   |
|        |                | 192.168.0.1 | 62   | 1003  | C,I,R  | installed | 10.10.10.2   | default  | ipsec   |
|        |                | 192.168.0.1 | 64   | 1005  | R      | installed | 10.10.10.100 | blue     | ipsec   |
|        |                | 192.168.0.1 | 65   | 1003  | C,I,R  | installed | 10.10.10.2   | privatel | ipsec   |
|        |                | 192.168.0.1 | 67   | 1005  | Inv,U  | installed | 10.10.10.100 | blue     | ipsec   |
|        |                | 192.168.0.1 | 68   | 1003  | C,I,R  | installed | 10.10.10.2   | private2 | ipsec   |
|        |                | 192.168.0.2 | 71   | 1005  | R      | installed | 10.10.10.100 | blue     | ipsec   |
|        |                | 192.168.0.2 | 72   | 1003  | C,R    | installed | 10.10.10.2   | detault  | ipsec   |
|        |                | 192.168.0.2 | 74   | 1005  | R      | installed | 10.10.10.100 | blue     | ipsec   |
|        |                | 192.168.0.2 | 75   | 1003  | C,R    | installed | 10.10.10.2   | private1 | ipsec   |
|        |                | 192.168.0.2 | 77   | 1005  | In∨,U  | installed | 10.10.10.100 | blue     | ipsec   |
|        |                | 192.168.0.2 | 78   | 1003  | C,R    | installed | 10.10.10.2   | private2 | ipsec   |

Spoke 2#show sdwan system on-demand remote-system

SITE-ID SYSTEM-IP

ON-DEMAND STATUS

IDLE-TIMEOUT-EXPIRY(sec)

------

1 10.10.10.1

yes active

53

Spoke 2#show sdwan bfd sessions

| SYSTEM IP                | SITE ID | STATE    | SOURCE TLOC<br>COLOR | REMOTE T        | LOC<br>SOURCE IP         | DST PUBLIC<br>IP         | DST PUBLI<br>PORT | IC<br>ENCAP    | DETECT<br>MULTIPLIE |
|--------------------------|---------|----------|----------------------|-----------------|--------------------------|--------------------------|-------------------|----------------|---------------------|
| 10.10.10.100             | 100     | up       | blue                 | blue            | 10.10.10.2               | 10.100.100.1             | 12366             | ipsec          | 7                   |
| 10.10.10.1<br>10.10.10.1 | 2<br>2  | up<br>up | default<br>blue      | default<br>blue | 10.10.10.2<br>10.10.10.2 | 10.11.11.1<br>10.11.11.1 | 12366<br>12366    | ipsec<br>ipsec | 7<br>7              |

 Après l'arrêt du trafic d'intérêt et l'expiration du délai d'inactivité, les sessions BFD entre les rayons disparaissent et l'état à la demande redevient inactif et la route revient à l'état de la route de secours C, I, R à partir du concentrateur dans la table OMP

#### <#root>

Spoke 1#show sdwan bfd sessions

|              |         |       | SOURCE TLOC F | REMOTE TLO | С          | DST PUBLIC   | DST PUBL | IC    | DETECT |
|--------------|---------|-------|---------------|------------|------------|--------------|----------|-------|--------|
| SYSTEM IP    | SITE ID | STATE | COLOR         | COLOR      | SOURCE IP  | IP           | PORT     | ENCAP | MULTIP |
| 10.10.10.100 | 100     | up    | blue          | blue       | 10.10.10.1 | 10.100.100.1 | 12366    | ipsec | 7      |

Spoke 1#show sdwan system on-demand remote-system

SITE-ID SYSTEM-IP

#### ON-DEMAND STATUS

IDLE-TIMEOUT-EXPIRY(sec)

-----

2 10.10.10.2

yes inactive

-

|                |            |         | SOURCE TLO  | C REMOTE TL | .0C        | DST PUBLIC   | DST PU | BLIC  | DETEC |
|----------------|------------|---------|-------------|-------------|------------|--------------|--------|-------|-------|
| SYSTEM IP      | SITE ID    | STATE   | COLOR       | COLOR       | SOURCE IP  | IP           | PORT   | ENCAP | MULTI |
| 10.10.10.100   | 100        | up      | blue        | blue        | 10.10.10.2 | 10.100.100.1 | 12366  | ipsec | 7     |
| Spoke 2#show : | sdwan syst | em on-o | demand remo | te-system   |            |              |        |       |       |
| SITE-ID SYSTE  | M-IP       |         |             |             |            |              |        |       |       |
| ON-DEMAND STAT | TUS        |         |             |             |            |              |        |       |       |
| IDLE-TIMEOUT   | -EXPIRY(se | c)      |             |             |            |              |        |       |       |
| 1 10.10.10.1   |            |         |             |             |            |              |        |       |       |
| yes inactive   |            |         |             |             |            |              |        |       |       |
| _              |            |         |             |             |            |              |        |       |       |

## Scénarios de problèmes courants

## Topologie utilisée

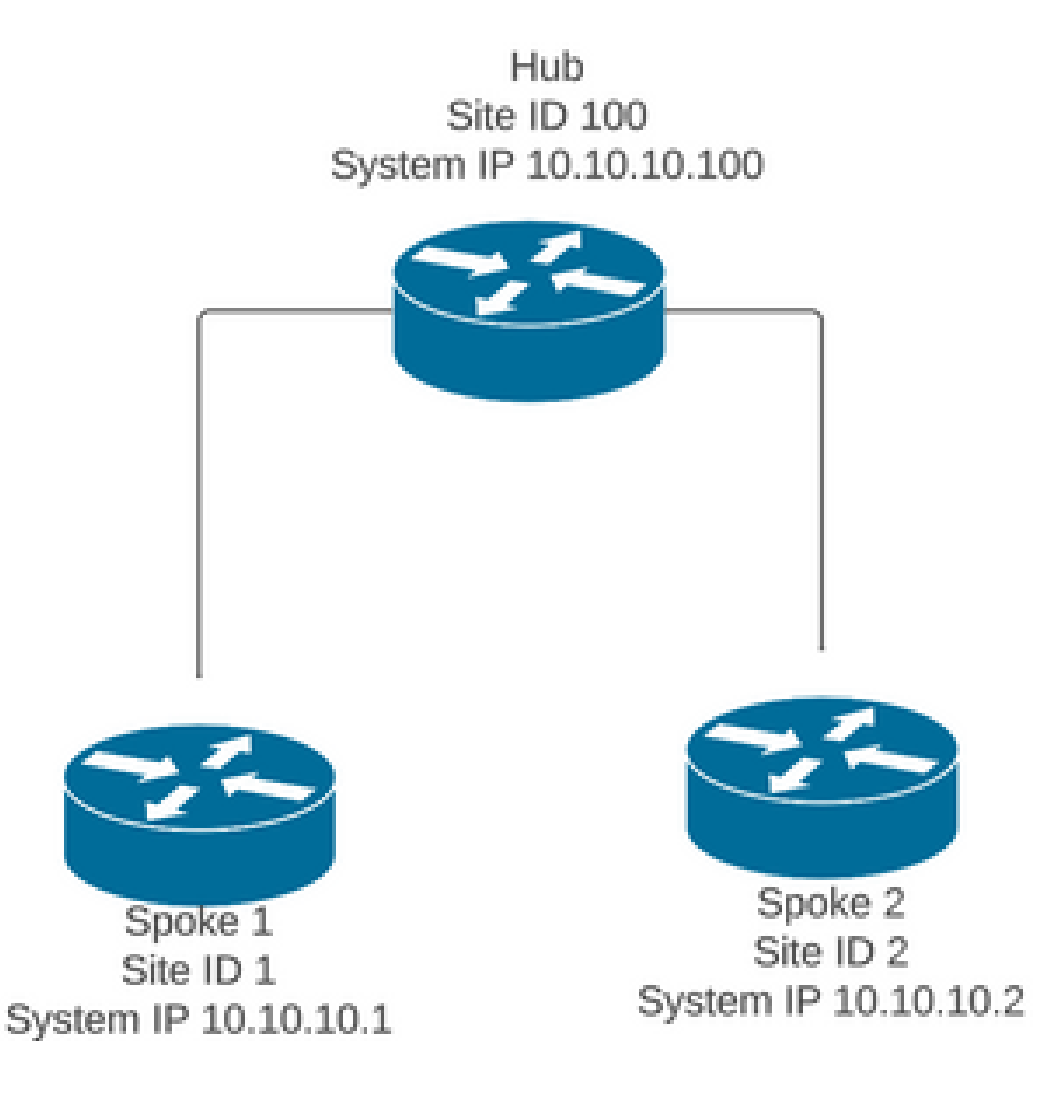

## Scénario 1 : chemin de sauvegarde via le concentrateur considéré comme non valide et non résolu par les rayons

#### Symptôme

• Le préfixe de destination de Spoke 2 est inaccessible, le chemin de sauvegarde du concentrateur est visible mais il est considéré comme non valide/désinstallé

#### <#root>

Spoke 1#show sdwan omp routes vpn 10 10.2.2.2/32

Code: C -> chosen I -> installed Red -> redistributed Rej -> rejected L -> looped R -> resolved S -> stale Ext -> extranet Inv -> invalid Stg -> staged IA -> On-demand inactive U -> TLOC unresolved BR-R -> border-router reoriginated TGW-R -> transport-gateway reoriginated

| TENANT VPN  | PREFI | х          | FROM  | PEER    | PATH<br>ID | I<br>LABEL | _ STATUS  | ATTRII<br>S TYPE | BUTE<br>TLOC IF | COLOR     | ENCAP   | PREFERENC |
|-------------|-------|------------|-------|---------|------------|------------|-----------|------------------|-----------------|-----------|---------|-----------|
| 0 10        | 10.2. | <br>2.2/32 |       |         |            |            |           |                  |                 |           |         |           |
| 192.168.0.3 | 1 61  | 1005       |       | Inv,U i | nstal      | led 10.10  | 0.10.100  | blue             | ipsec -         | Non       | e N     | Ione -    |
|             |       |            | 192.1 | L68.0.1 | 62         | 1003       | U,IA      | instal           | led 10.10.10.   | 2 default | : ipsec | -         |
| 192.168.0   | 0.1 6 | 4 1005     | i     | Inv,U   | inst       | alled 10.  | .10.10.10 | 00 blue          | ipsec -         | N         | one     | None -    |
|             |       |            | 192.1 | L68.0.1 | 65         | 1003       | U,IA      | instal           | led 10.10.10.   | 2 private | 1ipsec  | -         |
| 192.168.0.2 | L 67  | 1005       |       | Inv,U i | nstal      | led 10.10  | .10.100   | blue             | ipsec -         | Nor       | e N     | None -    |
|             |       |            | 192.1 | L68.0.1 | 68         | 1003       | U,IA      | instal           | led 10.10.10.   | 2 private | 2ipsec  | -         |
| 192.168.0   | .2 71 | 1005       |       | Inv,U   | insta      | lled 10.1  | 10.10.100 | ) blue           | ipsec -         | No        | ne      | None -    |
|             |       |            | 192.1 | L68.0.2 | 72         | 1003       | U,IA      | instal           | led 10.10.10.   | 2 default | : ipsec | _         |

| 192.168.0.2 | 74 | 1005 | Inv,U i     | installed | 10.10.10.100  | blue ips    | ec -       | None N        | None - |
|-------------|----|------|-------------|-----------|---------------|-------------|------------|---------------|--------|
|             |    |      | 192.168.0.2 | 75 1003   | 3 U,IA        | installed 1 | 10.10.10.2 | privatelipsec | -      |
| 192.168.0.2 | 77 | 1005 | Inv,U       | installed | 1 10.10.10.10 | ) blue ip   | osec -     | None          | None - |
|             |    |      | 192.168.0.2 | 78 1003   | 3 U,IA        | installed 1 | 10.10.10.2 | private2ipsec | -      |

#### Dépannage

1. Vérifier si les sessions BFD du concentrateur vers les rayons sont établies

#### <#root>

Hub#show sdwan bfd sessions

| SYSTEM IP  | SITE ID | STATE | SOURCE TLOC<br>COLOR | REMOTE TLOC<br>COLOR. | SOURCE IP    | DST PUBLIC<br>IP | DST PUBLIC<br>PORT | ENCA |
|------------|---------|-------|----------------------|-----------------------|--------------|------------------|--------------------|------|
| 10.10.10.2 | 2       | up    | blue                 | blue                  | 10.10.10.100 | 10.12.12.2       | 12366              | ipse |
| 10.10.10.1 | 1       | up    | default              | default               | 10.10.10.100 | 10.11.11.1       | 12366              | ipse |

- 2. Vérifiez la politique de tunnel à la demande pour confirmer que tous les sites sont inclus dans les listes de sites correctes en fonction de leur rôle (concentrateur ou satellite)
- 3. Vérifiez si la fonctionnalité à la demande est activée et active dans les rayons en utilisant la commande show sdwan system on-demand

| <#root>                             |  |
|-------------------------------------|--|
| Spoke 1#show sdwan system on-demand |  |
| SITE-ID SYSTEM-IP                   |  |
| ON-DEMAND STATUS                    |  |
| IDLE-TIMEOUT-CFG(min)               |  |
| 1 10.10.10.1                        |  |
| yes active                          |  |
| 10                                  |  |
|                                     |  |

Spoke 2#show sdwan system on-demand

| SITE-ID | SYSTEM-IP       |
|---------|-----------------|
| ON-DEMA | ND STATUS       |
| IDLE-T  | IMEOUT-CFG(min) |
| 2       | 10.10.10.2      |
| yes     | active          |
| 10      |                 |

4. Vérifiez si le service d'ingénierie du trafic (service TE) est activé sur le site du concentrateur. La commande show sdwan run peut être utile | inc TE

| <#root>                     |  |
|-----------------------------|--|
| hub#show sdwan run   inc TE |  |
| 1                           |  |

#### Solution

• Dans ce cas, le service TE n'est pas activé sur le site concentrateur. Pour résoudre ce problème, configurez-le côté concentrateur :

#### <#root>

hub#config-trans hub(config)# sdwan hub(config-vrf-global)# service TE vrf global

hub(config-vrf-global)# commit

 Vérifiez que dans la table OMP de Spoke 1 a changé et que cette route est maintenant C, I, R pour l'entrée qui vient du concentrateur 10.10.10.100 (avant de générer le trafic d'intérêt) et obtient C, I, R pour l'entrée qui vient de Spoke 2 10.10.10.2 (pendant que le trafic d'intérêt est généré). Vérifiez également que la session BFD entre le rayon 1 et le rayon 2 et que le tunnel à la demande est activé avec la commande show sdwan system on-demand remotesystem <remote system ip> : Before interest traffic

Spoke 1#show sdwan omp routes vpn 10 10.2.2.2/32

Generating output, this might take time, please wait ... Code: C -> chosen I -> installed Red -> redistributed Rej -> rejected L -> looped R -> resolved S -> stale Ext -> extranet Inv -> invalid Stg -> staged IA -> On-demand inactive U -> TLOC unresolved BR-R -> border-router reoriginated TGW-R -> transport-gateway reoriginated

#### AFFINITY

|        |      |             |             | PATH |       |        | ATTRIBUT  | E GROUP      |          |       |          |  |
|--------|------|-------------|-------------|------|-------|--------|-----------|--------------|----------|-------|----------|--|
| TENANT | VPN  | PREFIX      | FROM PEER   | ID   | LABEL | STATUS | TYPE      | TLOC IP      | COLOR    | ENCAP | PREFEREN |  |
| 0      | 10 1 | 10.2.2.2/32 | 192.168.0.1 | 61   | 1005  | C,I,R  | installed | 10.10.10.100 | blue     | ipsec | -        |  |
|        |      |             | 192.168.0.1 | . 62 | 1003  | I,U,IA | installed | 10.10.10.2   | default  | ipsec | -        |  |
|        |      |             | 192.168.0.1 | . 64 | 1005  | C,R    | installed | 10.10.10.100 | blue     | ipsec | -        |  |
|        |      |             | 192.168.0.1 | . 65 | 1003  | I,U,IA | installed | 10.10.10.2   | private1 | ipsec | -        |  |
|        |      |             | 192.168.0.1 | . 67 | 1005  | Inv,U  | installed | 10.10.10.100 | blue     | ipsec | -        |  |
|        |      |             | 192.168.0.1 | . 68 | 1003  | I,U,IA | installed | 10.10.10.2   | private2 | ipsec | -        |  |
|        |      |             | 192.168.0.2 | 2 71 | 1005  | C,R    | installed | 10.10.10.100 | blue     | ipsec | -        |  |
|        |      |             | 192.168.0.2 | 2 72 | 1003  | U,IA   | installed | 10.10.10.2   | default  | ipsec | -        |  |
|        |      |             | 192.168.0.2 | 2 74 | 1005  | C,R    | installed | 10.10.10.100 | blue     | ipsec | -        |  |
|        |      |             | 192.168.0.2 | 2 75 | 1003  | U,IA   | installed | 10.10.10.2   | private1 | ipsec | -        |  |
|        |      |             | 192.168.0.2 | 2 77 | 1005  | Inv,U  | installed | 10.10.10.100 | blue     | ipsec | -        |  |
|        |      |             | 192.168.0.2 | 2 78 | 1003  | U,IA   | installed | 10.10.10.2   | private2 | ipsec | -        |  |

While interest traffic

Spoke 1#

show sdwan omp routes vpn 10 10.2.2.2/32

Generating output, this might take time, please wait ... Code: C -> chosen I -> installed Red -> redistributed Rej -> rejected L -> looped R -> resolved
S -> stale
Ext -> extranet
Inv -> invalid
Stg -> staged
IA -> On-demand inactive
U -> TLOC unresolved
BR-R -> border-router reoriginated
TGW-R -> transport-gateway reoriginated

AFFINITY PATH ATTRIBUTE GROUP TENANT VPN PREFIX FROM PEER ID LABEL STATUS TYPE TLOC IP COLOR ENCAP PREFERENCE NUMBER REGI \_\_\_\_\_ \_\_\_\_\_ 10 10.2.2.2/32 192.168.0.1 61 1005 R installed 10.10.10.100 blue 0 ipsec - None 192.168.0.1 62 1003 C,I,R installed 10.10.10.2 default ipsec - None None -192.168.0.1 64 1005 R installed 10.10.10.100 blue ipsec - None 192.168.0.1 65 1003 C,I,R installed 10.10.10.2 private1 ipsec - None None -192.168.0.1 67 1005 Inv.U installed 10.10.10.100 blue ipsec - None 192.168.0.1 68 1003 C,I,R installed 10.10.10.2 private2 ipsec - None None -192.168.0.2 71 1005 R installed 10.10.10.100 ipsec - None blue 192.168.0.2 72 1003 C,R installed 10.10.10.2 default ipsec - None 192.168.0.2 74 1005 R installed 10.10.10.100 blue ipsec - None 192.168.0.2 75 1003 C,R installed 10.10.10.2 private1 ipsec - None 192.168.0.2 77 1005 Inv,U installed 10.10.10.100 blue ipsec - None

Spoke 1#show sdwan bfd sessions

|              |           |      | SOURCE TLOC | REMOTE T | LOC        | DST PUBLIC   | DST PUBL | IC    |
|--------------|-----------|------|-------------|----------|------------|--------------|----------|-------|
| SYSTEM IP    | SITE ID S | TATE | COLOR       | COLOR    | SOURCE IP  | IP           | PORT     | ENCAP |
| 10.10.10.100 | 100       | ир   | blue        | blue     | 10.10.10.1 | 10.100.100.1 | 12366    | ipsec |
| 10.10.10.2   | 2         | up   | default     | default  | 10.10.10.1 | 10.12.12.2   | 12366    | ipsec |
|              |           |      |             |          |            |              |          |       |
| 10.10.10.2   | 2         | up   | blue        | blue     | 10.10.10.1 | 10.12.12.2   | 12366    | ipsec |

installed 10.10.10.2

private2

ipsec - None

Spoke 1#show sdwan system on-demand remote-system system-ip 10.10.10.2

192.168.0.2 78 1003 C.R

SITE-ID SYSTEM-IP

ON-DEMAND STATUS

IDLE-TIMEOUT-EXPIRY(sec)

Scénario 2 : les sessions BFD entre les rayons restent actives

Symptôme

 Dans ce cas, le point d'extrémité distant Spoke 2 est listé dans les points d'extrémité distants à la demande vus avec la commande show sdwan system on-demand remote-system avec un état no on-demand, la session BFD entre Spoke 1 et Spoke 2 reste active même si aucun trafic d'intérêt n'est envoyé et que le préfixe de destination est appris directement à partir de Spoke 2

<#root>

Spoke 1#show sdwan system on-demand remote-system

SITE-ID

SYSTEM-IP ON-DEMAND

STATUS IDLE-TIMEOUT-EXPIRY(sec)

2

10.10.10.2 no

- -

Spoke 1#show sdwan bfd sessions

| SYSTEM IP    | SITE ID  | STATE  | SOURCE TLOC<br>COLOR | REMOTE TLO<br>COLOR | SOURCE IP  | DST PUBLIC<br>IP | DST PUBLIC<br>PORT | ENCAP | DETECT TX<br>MULTIPLIER | Ι |
|--------------|----------|--------|----------------------|---------------------|------------|------------------|--------------------|-------|-------------------------|---|
| 10.10.10.100 | 100      | up     | blue                 | blue                | 10.10.10.1 | 10.100.100.1     | 12366              | ipsec | 7                       |   |
| 10.10.10.2   | 2        | up     | default              | default             | 10.10.10.1 | 10.12.12.2       | 12366              | ipsec | 7                       | 1 |
|              |          |        |                      |                     |            |                  |                    |       |                         |   |
| 10.10.10.2   | 2        | up     | blue                 | blue                | 10.10.10.1 | 10.12.12.2       | 12366              | ipsec | 7                       | 1 |
|              |          |        |                      |                     |            |                  |                    |       |                         |   |
| Spoke 1#show | sdwan om | p rout | e vpn 10 10.         | 2.2.2/32            |            |                  |                    |       |                         |   |

Generating output, this might take time, please wait ... Code: C -> chosen I -> installed Red -> redistributed Rej -> rejected L -> looped R -> resolved S -> stale Ext -> extranet Inv -> invalid Stg -> staged IA -> On-demand inactive U -> TLOC unresolved BR-R -> border-router reoriginated TGW-R -> transport-gateway reoriginated

| TENANT | VPN PREFIX           | PATH<br>FROM PEER ID LABEL STATUS                                                                                                    | ATTRIBUTE<br>TYPE TLOC IP                                                                                                    | COLOR                                                   | ENCAP PREFEREN                                                 |
|--------|----------------------|----------------------------------------------------------------------------------------------------|----------------------------------------------------------------------------------------------------|---------------------------------------------------------|----------------------------------------------------------------|
| 0      | 10 10.2.2.2/32       | 192.168.0.1 73 1005 R                                                                                                    | installed 10.10.10.100                                                                                                    | blue                                                    | ipsec -                                                        |
| 192.16 | 8.0.1 74 1003 C,I,R  | installed 10.10.10.2                                                                                                    | default ipsec -                                                                                                    | None                                                    | None -                                                         |
|        |                      | 192.168.0.1 76 1005 R                                                                                                    | installed 10.10.10.100                                                                                                    | blue                                                    | ipsec -                                                        |
| 192.1  | 68.0.1 77 1003 C,I,I | R installed 10.10.10.2                                                                                                    | privatel ipsec -                                                                                                    | None                                                    | None                                                           |
|        |                      | 192.168.0.1 79 1005 Inv,U                                                                                                    | installed 10.10.10.100                                                                                                    | blue                                                    | ipsec -                                                        |
| 192.16 | 8.0.1 80 1003 C,I,R  | installed 10.10.10.2                                                                                                    | private2 ipsec -                                                                                                    | None                                                    | None -                                                         |
|        |                      | 192.168.0.2 89 1005 R<br>192.168.0.2 90 1003 C,R<br>192.168.0.2 92 1005 R<br>192.168.0.2 93 1003 C,R<br>192.168.0.2 95 1005 Inv,U<br>192.168.0.2 96 1003 C,R | installed 10.10.10.100<br>installed 10.10.10.2<br>installed 10.10.10.100<br>installed 10.10.10.2<br>installed 10.10.10.2<br>installed 10.10.10.2 | blue<br>default<br>blue<br>private1<br>blue<br>private2 | ipsec -<br>ipsec -<br>ipsec -<br>ipsec -<br>ipsec -<br>ipsec - |

#### Dépannage

1. Vérifiez la politique de tunnel à la demande pour confirmer que tous les sites sont inclus dans les listes de sites correctes en fonction de leur rôle (concentrateur ou satellite)

```
viptela-policy:policy
control-policy ondemand
sequence 1
match route
site-list Spokes
prefix-list _AnyIpv4PrefixList
!
action accept
set
tloc-action backup
```

```
tloc-list hub
      Т
     !
    !
 default-action accept
 !
 lists
 site-list Spokes
  site-id 1-2
  I.
 tloc-list hub
  tloc 10.10.10.100 color blue encap ipsec
  tloc 10.10.10.100 color default encap ipsec
  tloc 10.10.10.100 color private1 encap ipsec
  tloc 10.10.10.100 color private2 encap ipsec
  ļ
 prefix-list _AnyIpv4PrefixList
  ip-prefix 0.0.0/0 le 32
  ļ
!
ī
apply-policy
site-list Spokes
 control-policy ondemand out
 !
i
```

 Vérifiez si on-demand est activé avec la commande show sdwan run | inc on-demand in Spokes et TE est activé dans le concentrateur avec la commande show sdwan run | inc TE

```
<#root>
Spoke 1#show sdwan run | inc on-demand
on-demand enable
on-demand idle-timeout 10
Spoke 2#show sdwan run | inc on-demand
Spoke 2#
Hub#show sdwan run | inc TE
service TE vrf global
```

#### Solution

 Dans ce cas, la fonction à la demande n'est pas activée dans Spoke 2. Pour résoudre ce problème, configurez-le dans le côté satellite 2

```
Spoke 2#config-trans
Spoke 2(config)# system
Spoke 2(config-vrf-global)# on-demand enable
spoke 2(config-vrf-global)# on-demand idle-timeout 10
```

```
Spoke 2(config-vrf-global)# commit
```

 Vérifiez que dans Spoke 1, Spoke 2 est maintenant considéré comme « on-demand yes » et que la table OMP a changé et a maintenant cette route comme C, I, R pour l'entrée qui vient du concentrateur 10.10.10.100 (avant de générer du trafic d'intérêt) et non directement de Spoke 2

#### <#root>

| Spoke :<br>SITE-II | l#sho<br>D SYS | ow sdwan syst<br>STEM-IP ON-DE | em on-demand<br>MAND STATUS I | rei<br>IDLI | note-s<br>E-TIME | system<br>SOUT-EXI | PIRY(sec) |            |          |          |       |            |
|--------------------|----------------|--------------------------------|-------------------------------|-------------|------------------|--------------------|-----------|------------|----------|----------|-------|------------|
| 2                  | 10             | .10.10.2 yes                   | inactive -                    |             |                  |                    |           |            |          | -        |       |            |
| Spoke :            | l#sho          | ow sdwan omp                   | routes vpn 10                 | 0 10        | .2.2             | .2/32              |           |            |          |          |       |            |
| Genera             | ting           | output, this                   | might take <sup>.</sup>       | time        | e, plo           | ease wa            | it        |            |          |          |       |            |
|                    |                |                                |                               |             |                  |                    |           |            |          |          |       |            |
| C -> C<br>T -> ii  | nsta           | llad                           |                               |             |                  |                    |           |            |          |          |       |            |
| Red ->             | red            | istributed                     |                               |             |                  |                    |           |            |          |          |       |            |
| Rei ->             | reie           | ected                          |                               |             |                  |                    |           |            |          |          |       |            |
| L -> 10            |                | 1                              |                               |             |                  |                    |           |            |          |          |       |            |
| R -> r             | esolv          | /ed                            |                               |             |                  |                    |           |            |          |          |       |            |
| S -> s             | tale           |                                |                               |             |                  |                    |           |            |          |          |       |            |
| Ext ->             | exti           | ranet                          |                               |             |                  |                    |           |            |          |          |       |            |
| Inv ->             | inva           | alid                           |                               |             |                  |                    |           |            |          |          |       |            |
| Stg ->             | stag           | ged                            |                               |             |                  |                    |           |            |          |          |       |            |
| IA -> (            | On−de          | emand inactiv                  | е                             |             |                  |                    |           |            |          |          |       |            |
| U -> T             | LOC I          | unresolved                     |                               |             |                  |                    |           |            |          |          |       |            |
| ВК-К -:<br>ТСШ Р   | > 001          | rder-router r                  | eoriginated                   | -+          | 4                |                    |           |            |          |          |       |            |
| IGW-K              | -> LI          | ansport-gate                   | way reorigina                 | ateo        | J                |                    |           |            |          |          |       |            |
| AFFINI             | ΓY             |                                |                               |             |                  |                    |           |            |          |          |       |            |
|                    | PA             | TH ATTRIBUTE                   | GROUP                         |             |                  |                    |           |            |          |          |       |            |
| TENANT             | VPN            | PREFIX                         | FROM PEER                     | ID          | LABEI            | L STATUS           | 5 ТҮРЕ    | TLOC IP    |          | COLOR    | ENCAP | PREFERENCE |
| 0                  | 10             | 10 2 2 2/32                    | 192 168 0 1                   | 61          | 1005             | ств                | installed | 10 10 10 1 | 100      | blue     | insea | _          |
| 0                  | 10             | 10.2.2.2/32                    | 192.100.0.1                   | 01          | 1005             | C,1,K              | Instatted | 10.10.10.  |          | Dige     | трвес | _          |
|                    |                |                                | 192.168.0.1                   | 62          | 1003             | I,U,IA             | installed | 10.10.10.  | 2        | default  | ipsec | _          |
|                    |                |                                | 192.168.0.1                   | 64          | 1005             | C,R                | installed | 10.10.10.  | 100      | blue     | ipsec | -          |
|                    |                |                                | 192.168.0.1                   | 65          | 1003             | I,U,IA             | installed | 10.10.10.  | 2        | private1 | ipsec | -          |
|                    |                |                                | 192.168.0.1                   | 67          | 1005             | Inv,U              | installed | 10.10.10.  | 100      | blue     | ipsec | -          |
|                    |                |                                | 192.168.0.1                   | 68          | 1003             | I,U,IA             | installed | 10.10.10.  | 2        | private2 | ipsec | -          |
|                    |                |                                | 192.168.0.2                   | 71          | 1005             | C,R                | installed | 10.10.10.  | 100      | blue     | ipsec | -          |
|                    |                |                                | 192.168.0.2                   | 12          | 1003             | U,IA               | installed | 10.10.10.  | 2<br>100 | default  | 1psec | -          |
|                    |                |                                | 102 169 0 2                   | 74<br>75    | 1002             | с,к<br>П тл        | installed | 10 10 10   | 2<br>TOO | privata1 | ipsec | -          |
|                    |                |                                | 192.100.0.2                   | 12          | T003             | υ,1Α               | instarieu | TO'TO'TO'  | ۷        | privater | rpsec | -          |

\_

\_

 Lorsque le trafic d'intérêt est généré, il obtient C, I, R pour l'entrée qui vient de Spoke 2 10.10.10.2. Vérifiez également que la session BFD entre Spoke 1 et Spoke 2 est active, vérifiez également que le tunnel à la demande est actif avec la commande show sdwan system on-demand remote-system <remote system ip>

<#root>

Spoke 1# show sdwan omp routes vpn 10 10.2.2.2/32 Generating output, this might take time, please wait ... Code: C -> chosen I -> installed Red -> redistributed Rej -> rejected L -> looped R -> resolved S -> stale Ext -> extranet Inv -> invalid Stg -> staged IA -> On-demand inactive U -> TLOC unresolved BR-R -> border-router reoriginated TGW-R -> transport-gateway reoriginated

| TENANT | VPN | PREFIX      | FROM PEER   | PAT<br>ID | TH<br>LABEI | L STATUS | ATTRIBUTI<br>TYPE | E<br>TLOC IP | COLOR ENC | AP PRE |
|--------|-----|-------------|-------------|-----------|-------------|----------|-------------------|--------------|-----------|--------|
| 0      | 10  | 10.2.2.2/32 | 192.168.0.1 | 61        | 1005        | R        | installed         | 10.10.10.100 | blue      | ipsec  |
|        |     |             | 192.168.0.1 | 62        | 1003        | C,I,R    | installed         | 10.10.10.2   | default   | ipsec  |
|        |     |             | 192.168.0.1 | 64        | 1005        | R        | installed         | 10.10.10.100 | blue      | ipsec  |
|        |     |             | 192.168.0.1 | 65        | 1003        | C,I,R    | installed         | 10.10.10.2   | privatel  | ipsec  |
|        |     |             | 192.168.0.1 | 67        | 1005        | Inv,U    | installed         | 10.10.10.100 | blue      | ipsec  |
|        |     |             | 192.168.0.1 | 68        | 1003        | C,I,R    | installed         | 10.10.10.2   | private2  | ipsec  |
|        |     |             | 192.168.0.2 | 71        | 1005        | R        | installed         | 10.10.10.100 | blue      | ipsec  |
|        |     |             | 192.168.0.2 | 72        | 1003        | C,R      | installed         | 10.10.10.2   | default   | ipsec  |
|        |     |             | 192.168.0.2 | 74        | 1005        | R        | installed         | 10.10.10.100 | blue      | ipsec  |
|        |     |             | 192.168.0.2 | 75        | 1003        | C,R      | installed         | 10.10.10.2   | privatel  | ipsec  |
|        |     |             | 192.168.0.2 | 77        | 1005        | Inv,U    | installed         | 10.10.10.100 | blue      | ipsec  |
|        |     |             | 192.168.0.2 | 78        | 1003        | C,R      | installed         | 10.10.10.2   | private2  | ipsec  |

| SYSTEM IP | SITE ID  | STATI  | SOURCE TLOG<br>E COLOR | C REMOTE TLOC<br>COLOR | SOURCE IP    | DST PUBLIC<br>IP | DST PUBLIC<br>PORT | ENCAP   | DETECT<br>MULTIPLIER | II |
|-----------|----------|--------|------------------------|------------------------|--------------|------------------|--------------------|---------|----------------------|----|
| 10.10.10. | 100 100  | up bl  | lue                    | blue                   | 10.10.10.1   | 10.100.100.1     | 12366              | ipsec   | 7                    | 1  |
| 10.10.10. | 2 2      | up de  | efault                 | default                | 10.10.10.1   | 10.12.12.2       | 12366              | ipsec   | 7                    | 1  |
| 10.10.10. | 2 2      | up bl  | lue                    | blue                   | 10.10.10.1   | 10.12.12.2       | 12366              | ipsec   | 7                    | 1  |
| Spoke 1#s | how sdwa | n syst | cem on-demand          | d remote-syste         | em system-ij | 9 10.10.10.2     |                    |         |                      |    |
| SITE-ID S | YSTEM-IP |        |                        |                        |              |                  |                    |         |                      |    |
| ON-DEMAND | STATUS   |        |                        |                        |              |                  |                    |         |                      |    |
| IDLE-TIM  | EOUT-EXP | IRY(se | ec)                    |                        |              |                  |                    |         |                      |    |
| 2         | 10.10.10 | .2 yes | s active               | e 41;                  | >on-demand t | cunnel establ    | ished to Spo       | ke 2 10 | .10.10.2 du          | ec |

Scénario 3 : aucune route de sauvegarde du concentrateur n'est apprise ou installée dans les rayons

#### Symptôme

 Dans ce cas, il n'existe aucune route de sauvegarde pour le préfixe 10.2.2.2/32 provenant de Spoke 2 dans la table OMP, seules les entrées inactives à la demande sont visibles. Confirmation de la configuration de l'option à la demande dans les rayons et de l'option TE dans le concentrateur

<#root>
Spoke 1#show sdwan omp route vpn 10 10.2.2.2/32
Generating output, this might take time, please wait ...
Code:
C -> chosen
I -> installed
Red -> redistributed
Rej -> rejected
L -> looped
R -> resolved
S -> stale
Ext -> extranet
Inv -> invalid
Stg -> staged
IA -> On-demand inactive

U -> TLOC unresolved BR-R -> border-router reoriginated TGW-R -> transport-gateway reoriginated

#### AFFINITY

PATH ATTRIBUTE GROUP TENANT VPN PREFIX FROM PEER ID LABEL STATUS TYPE TLOC IP COLOR ENCAP PREFERENCE NUMB \_\_\_\_\_ 10 10.2.2.2/32 192.168.0.1 108 1003 0 U,IA installed 10.10.10.2 default ipsec -None None -192.168.0.1 113 1003 U,IA installed 10.10.10.2 private1 ipsec -None None -192.168.0.1 141 1003 U,IA installed 10.10.10.2 private2 ipsec -None None -192.168.0.2 112 1003 U,IA installed 10.10.10.2 default ipsec -None None -192.168.0.2 117 1003 U,IA installed 10.10.10.2 private1 ipsec -None None -192.168.0.2 144 1003 U,IA installed 10.10.10.2 private2 ipsec -None None -Spoke 1#show sdwan run | inc on-demand on-demand enable on-demand idle-timeout 10 Spoke 2#show sdwan run | inc on-demand on-demand enable on-demand idle-timeout 10 Hub#show sdwan run | inc TE service TE vrf global

#### Dépannage

 Vérifiez la politique centralisée à la demande et assurez-vous que tous les rayons sont inclus dans la liste de sites correcte

#### <#root>

```
viptela-policy:policy
 control-policy ondemand
    sequence 1
     match route
      site-list Spokes
     prefix-list _AnyIpv4PrefixList
     !
     action accept
      set
       tloc-action backup
       tloc-list hub
      I
     !
    !
  default-action accept
 1
 lists
site-list Spokes
   site-id 1
  l
  tloc-list hub
   tloc 10.10.10.100 color blue encap ipsec
   tloc 10.10.10.100 color default encap ipsec
   tloc 10.10.10.100 color private1 encap ipsec
  tloc 10.10.10.100 color private2 encap ipsec
  L
  prefix-list _AnyIpv4PrefixList
   ip-prefix 0.0.0.0/0 le 32
  !
 !
!
apply-policy
site-list Spokes
  control-policy ondemand out
 !
```

#### Solution

 Notez que l'ID de site 2 de Spoke 2 est manquant dans la liste de sites Spokes de la stratégie. Après l'avoir inclus dans la liste des sites, les chemins de secours sont installés correctement, le tunnel à la demande et les sessions BFD entre les rayons apparaissent lorsque le trafic d'intérêt est envoyé.

<#root>

Spokes site list from policy before

```
site-list Spokes
```

site-id 1 ! Spokes site list from policy after lists site-list Spokes site-id 1-2 ! Spoke 1#show sdwan omp routes vpn 10 10.2.2.2/32 Generating output, this might take time, please wait ... Code: C -> chosen I -> installed Red -> redistributed Rej -> rejected L -> looped R -> resolved S -> stale Ext -> extranet Inv -> invalid Stg -> staged IA -> On-demand inactive U -> TLOC unresolved BR-R -> border-router reoriginated TGW-R -> transport-gateway reoriginated AFFINITY PATH ATTRIBUTE GROUP FROM PEER ID LABEL STATUS TYPE TLOC IP COLOR ENCAP PREFERENC TENANT VPN PREFIX \_\_\_\_\_ 0 10 10.2.2.2/32 192.168.0.1 61 1005 C,I,R installed 10.10.10.100 blue ipsec -192.168.0.1 62 1003 I,U,IA installed 10.10.10.2 default ipsec 192.168.0.1 64 1005 C,R installed 10.10.10.100 blue ipsec \_ 192.168.0.1 65 1003 I,U,IA installed 10.10.10.2 private1 ipsec 192.168.0.1 67 1005 Inv,U installed 10.10.10.100 blue ipsec 192.168.0.1 68 1003 I,U,IA installed 10.10.10.2 private2 ipsec -192.168.0.2 71 1005 C,R installed 10.10.10.100 blue ipsec 192.168.0.2 72 1003 U,IA installed 10.10.10.2 default ipsec \_ 192.168.0.2 74 1005 C,R installed 10.10.10.100 blue ipsec 192.168.0.2 75 1003 U,IA installed 10.10.10.2 privatel ipsec -192.168.0.2 77 1005 Inv,U installed 10.10.10.100 blue ipsec installed 10.10.10.2 private2 ipsec 192.168.0.2 78 1003 U,IA \_

| SOURCE<br>SYSTEM IP | SITE ID   | STATE   | TLOC REMOTE<br>COLOR | TLOC DST<br>COLOR | PUBLIC<br>SOURCE IP | DST PUBLIC<br>IP | PORT  | ENCAP  | DETECT<br>MULTIPLIER | TX<br>INTERVAL ( |
|---------------------|-----------|---------|----------------------|-------------------|---------------------|------------------|-------|--------|----------------------|------------------|
| 10.10.10.100        | 100       | up      | blue                 | blue              | 10.10.10.1          | 10.100.100.1     | 12366 | ipse   | c 7                  | 1000             |
| 10.10.10.2          | 2         | up      | default              | default           | 10.10.10.1          | 10.12.12.2       | 12366 | ipsec  | . 7                  | 1000             |
| 10.10.10.2          | 2         | up      | blue                 | blue              | 10.10.10.1          | 10.12.12.2       | 12366 | ipsec  | 2 7                  | 1000             |
| Spoke 1#show        | sdwan sy  | ystem o | on-demand ren        | note-syste        | em system-ij        | o 10.10.10.2     |       |        |                      |                  |
| SITE-ID SYSTE       | EM-IP     |         |                      |                   |                     |                  |       |        |                      |                  |
| ON-DEMAND STA       | ATUS      |         |                      |                   |                     |                  |       |        |                      |                  |
| IDLE-TIMEOU         | T-EXPIRY  | (sec)   |                      |                   |                     |                  |       |        |                      |                  |
| 2 10.10             | ).10.2 ye | es      | active 5             | 56>               | >on-demand t        | cunnel establi   | shed  | to Spo | oke 2 10.10.         | 10.2 due d       |

## Commandes utiles

- show sdwan system on-demand
- show sdwan system on-demand remote-system
- show sdwan system on-demand remote-system system ip <ip du système>
- show sdwan run | inc à la demande
- show sdwan run | inc TE
- show sdwan ompo routes vpn <numéro vpn>

#### À propos de cette traduction

Cisco a traduit ce document en traduction automatisée vérifiée par une personne dans le cadre d'un service mondial permettant à nos utilisateurs d'obtenir le contenu d'assistance dans leur propre langue.

Il convient cependant de noter que même la meilleure traduction automatisée ne sera pas aussi précise que celle fournie par un traducteur professionnel.